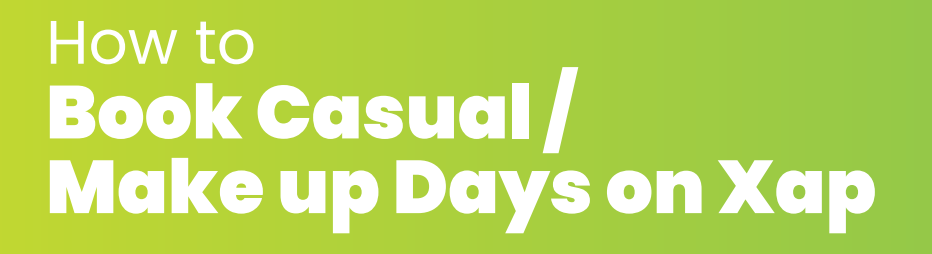

Explorers Early Learning

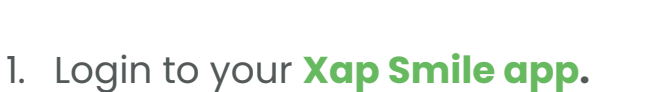

2. Click 'Bookings' on your dashboard page.

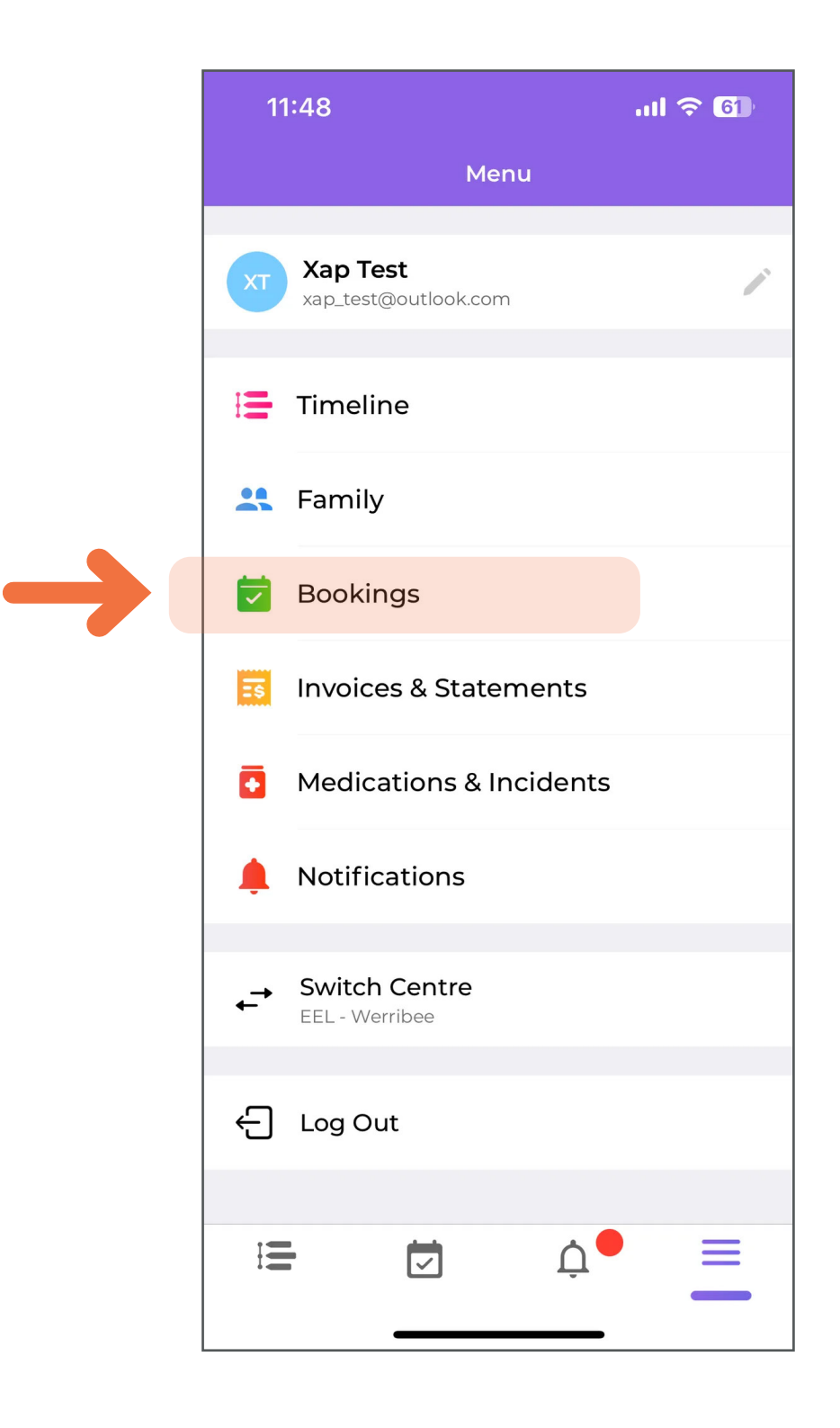

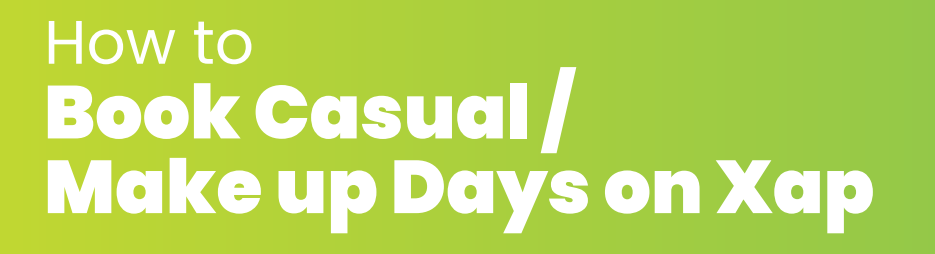

Explorers Early Learning

You will be able to see your child's current booked days.

3. To request casual/make up days, click on the 'green + button'

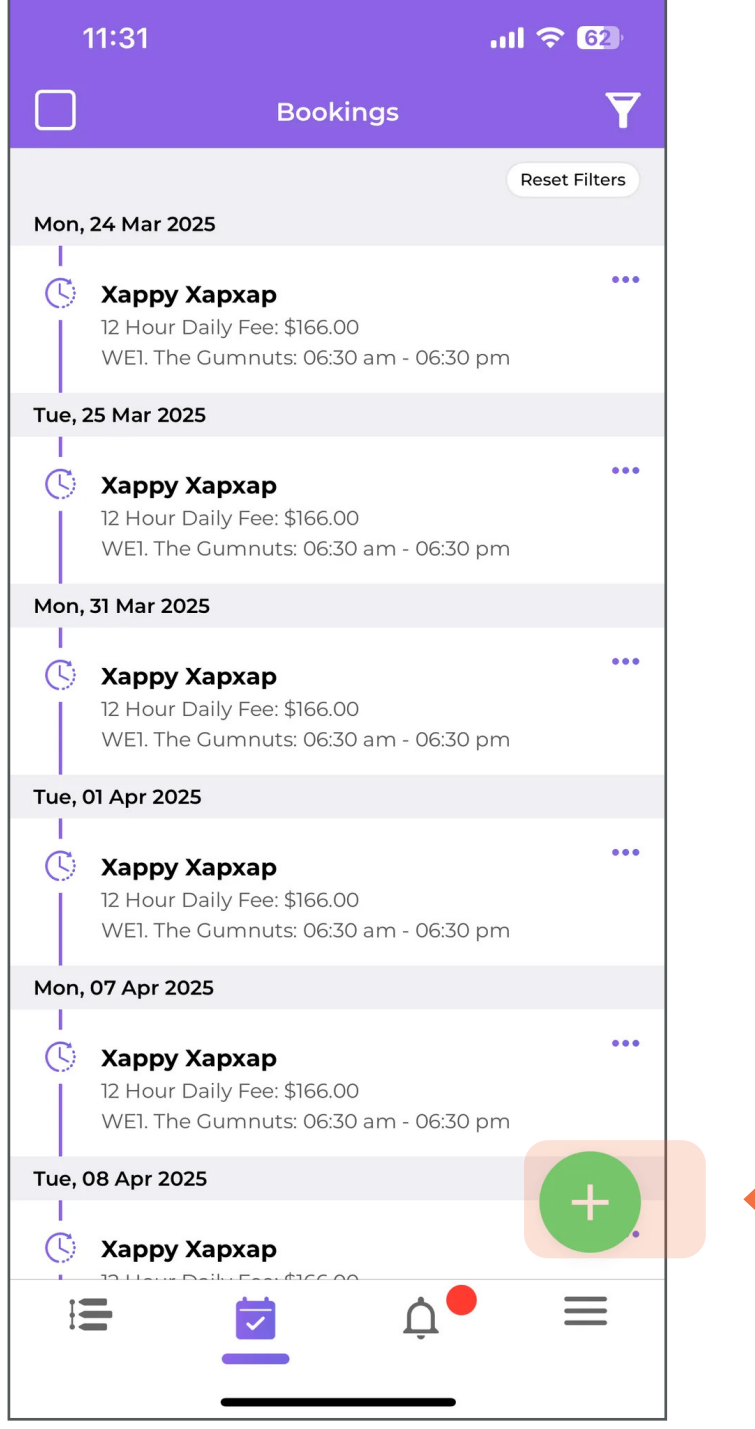

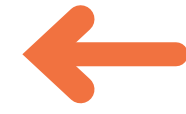

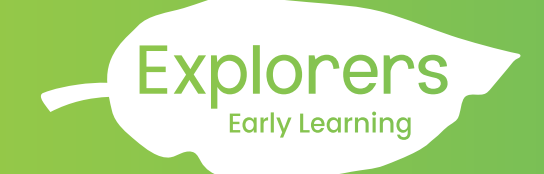

### How to Book Casual / Make up Days on Xap

4. Select the child's profile.

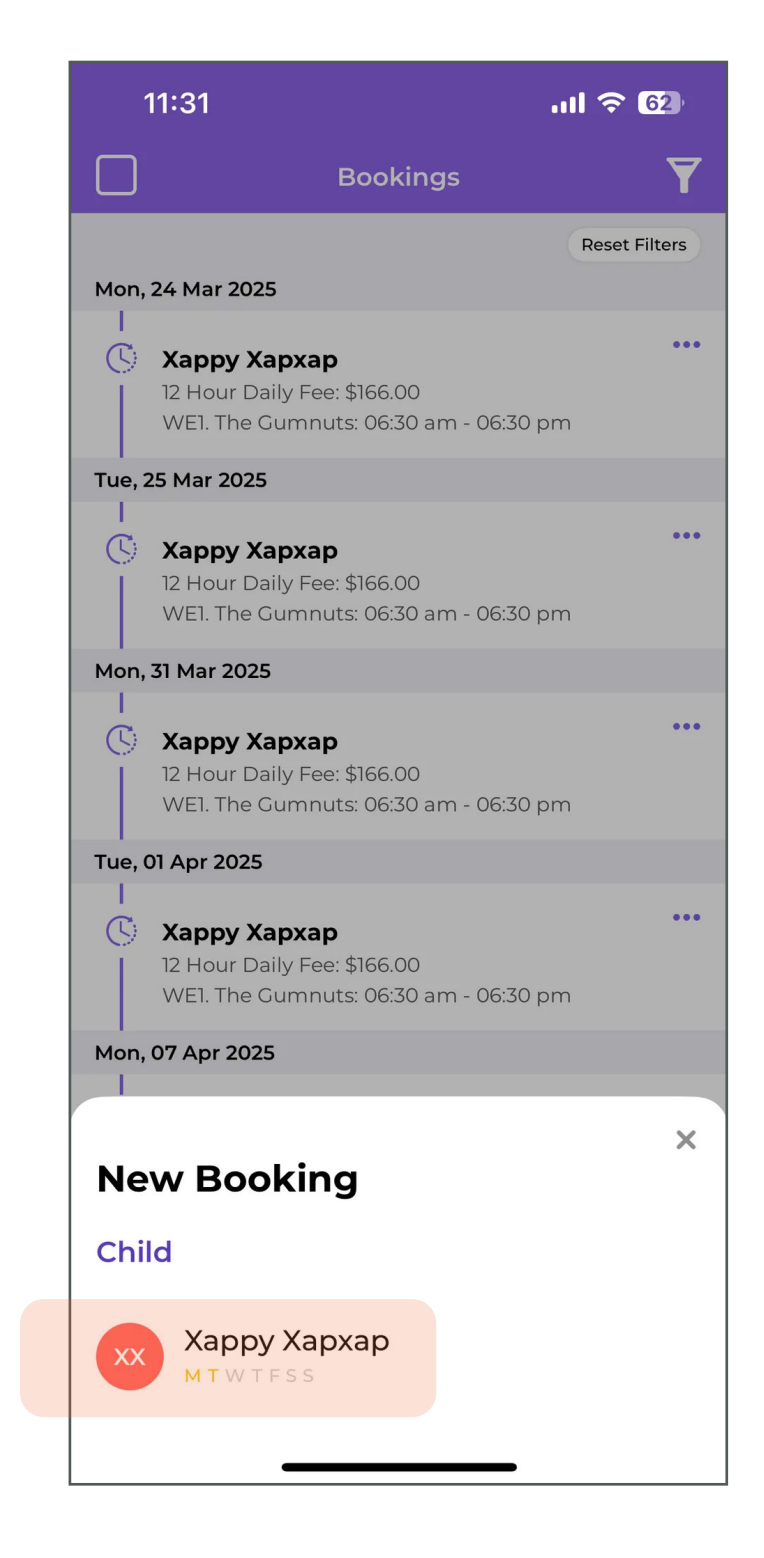

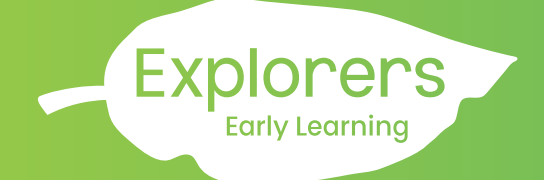

# How to Book Casual / Make up Days on Xap

5. Select the **payment account** attached to your child's booking.

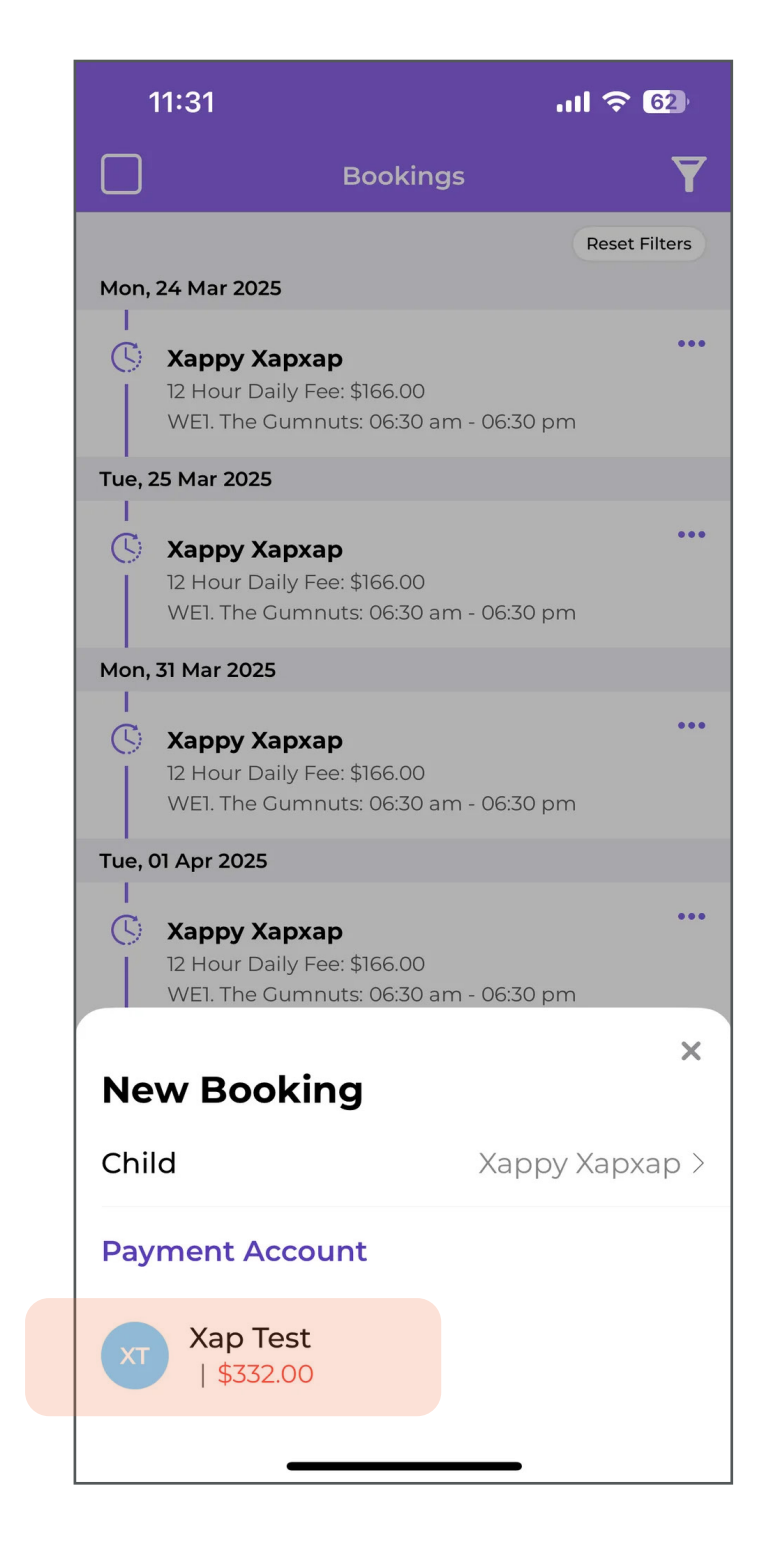

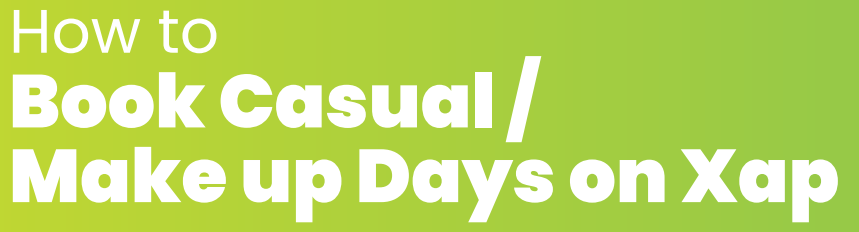

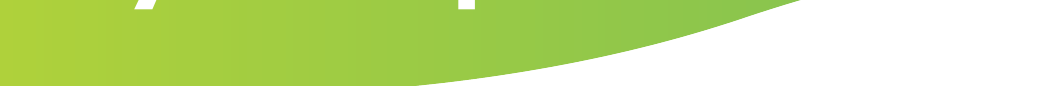

Explorers Early Learning

6. Select the **dates** that you wish to **request casual/make up days** for.

| 11:           |             |        |         |         |     |     |  |
|---------------|-------------|--------|---------|---------|-----|-----|--|
| <b>く</b> Back |             | Casual | Bookir  | ig Days | 5   |     |  |
| Mon           | Tue         | Wed    | Thu     | Fri     | Sat | Sun |  |
| March, 2025   |             |        |         |         |     |     |  |
| 24            | 25          | 26     | 27      | 28      | 1   | 2   |  |
| 3             | 4           | 5      | 6       | 7       | 8   | 9   |  |
| 10            | 11          | 12     | 13      | 14      | 15  | 16  |  |
| 17            | 18          | 19     | 20      | 21      | 22  | 23  |  |
| 24            | 25          | 26     | 27      | 28      | 29  | 30  |  |
| 31            | 1           | 2      | 3       | 4       | 5   | 6   |  |
|               | April, 2025 |        |         |         |     |     |  |
| 31            | 1           | 2      | 3       | 4       | 5   | 6   |  |
| 7             | 8           | 9      | 10      | 11      | 12  | 13  |  |
| 14            | 15          | 16     | 17      | 18      | 19  | 20  |  |
| 21            | 22          | 23     | 24      | 25      | 26  | 27  |  |
| Done          |             | 3 day  | ys sele | cted    |     |     |  |

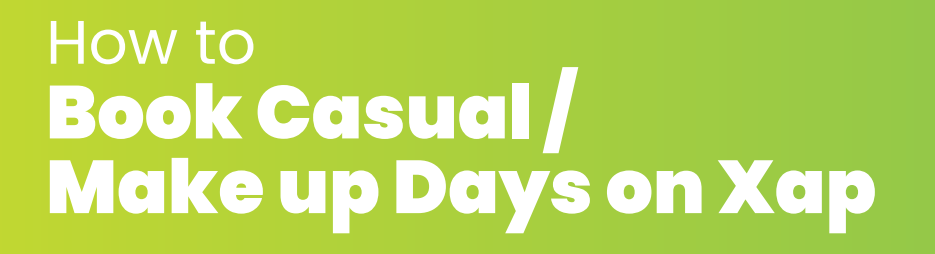

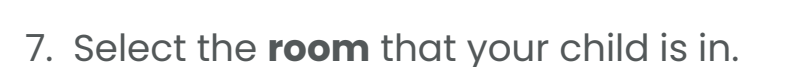

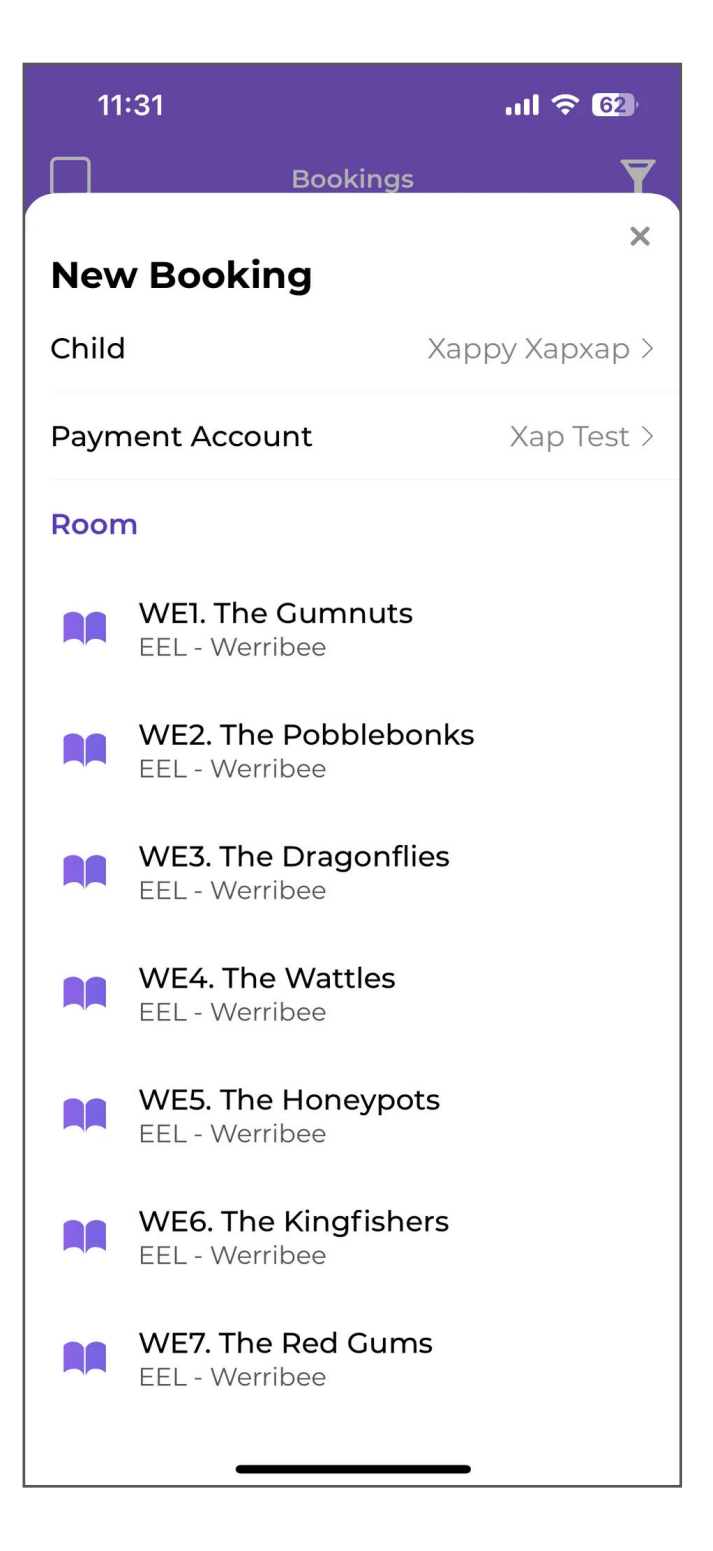

Explorers

Early Learning

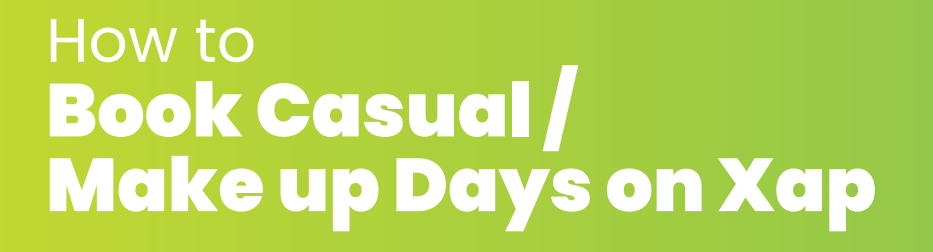

# 8. Select the **booking hours** you wish to request.

**Tip:** If you're unsure which sessions are best for you, call Family Support at 1300 000 335 for guidance based on your CCS entitlements.

**Explorers** 

Early Learning

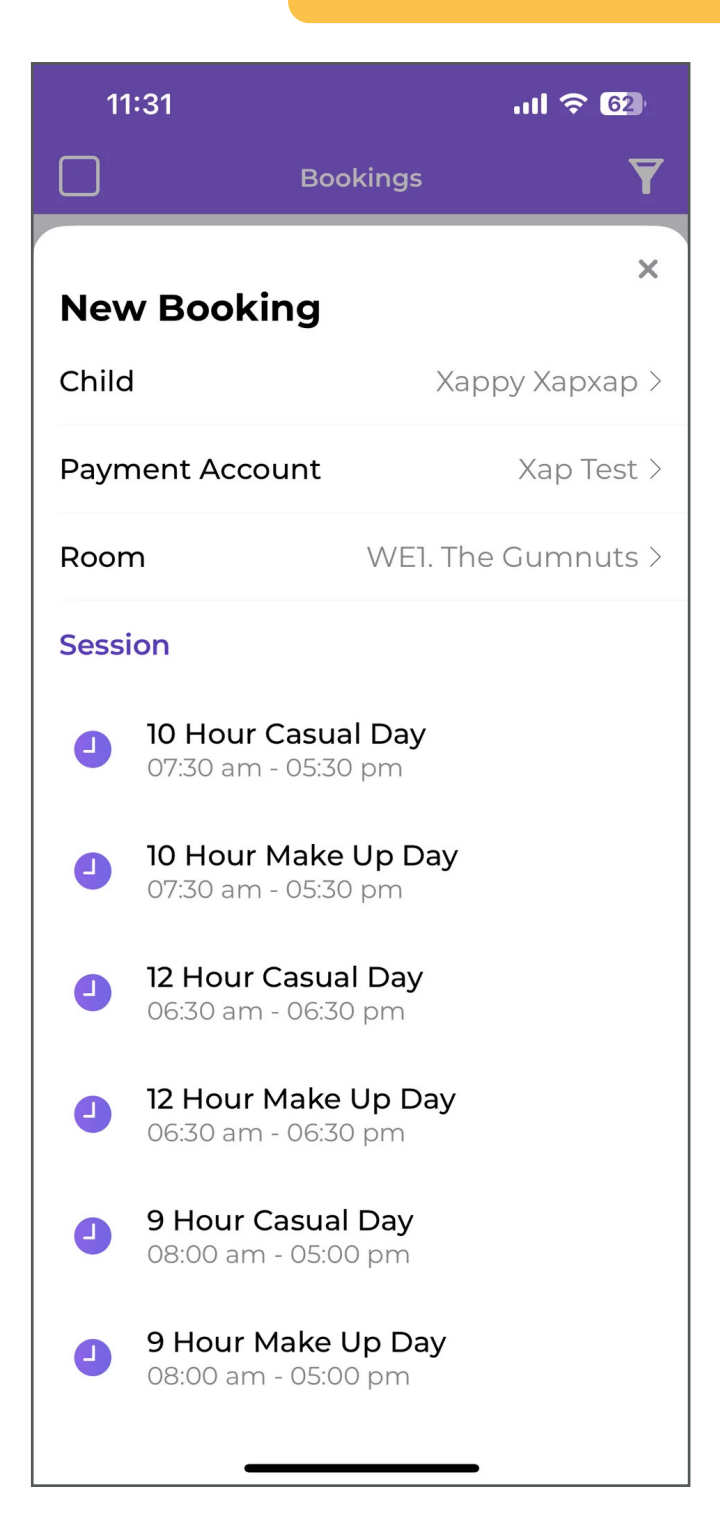

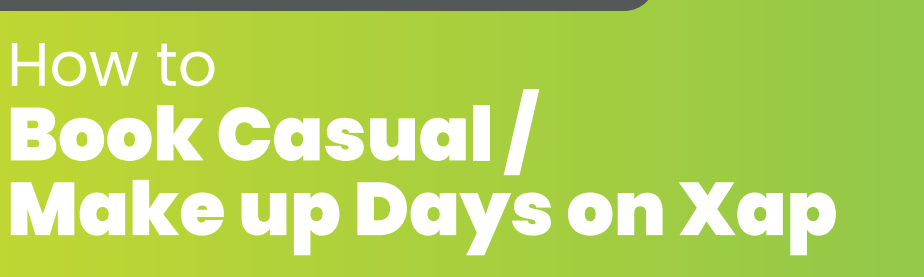

9. Review your booking request details.

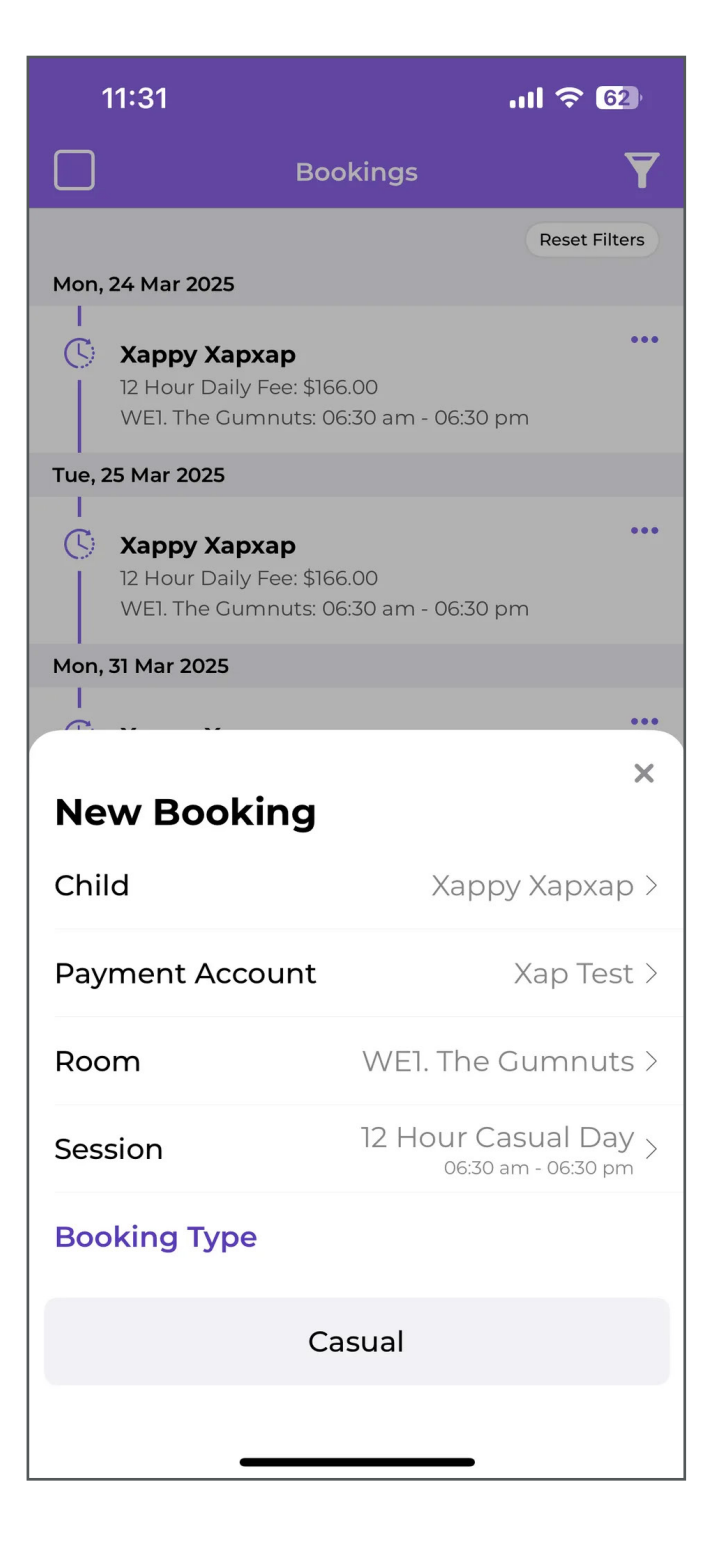

Explorers

Early Learning

# How to Book Casual / Make up Days on Xap

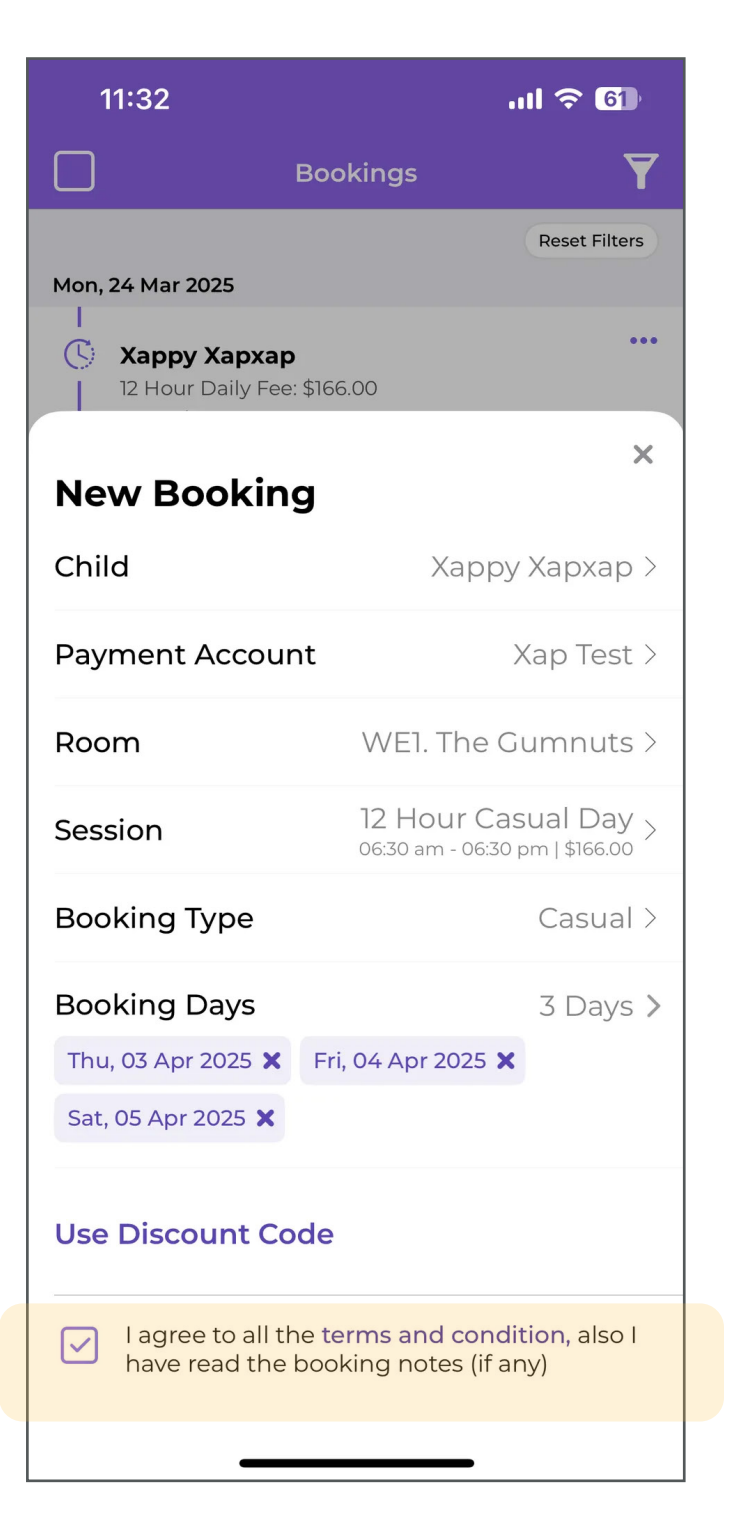

**Tick the box** that you have agreed to all the terms and conditions when placing these bookings request

**Explorers** 

Early Learning

10. Your casual / make up days request will remain **pending** until Family Support approves them.

> Please be advised, casual / make up days requests are subject to availability.

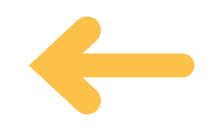

#### Xap Smile Desktop Browser

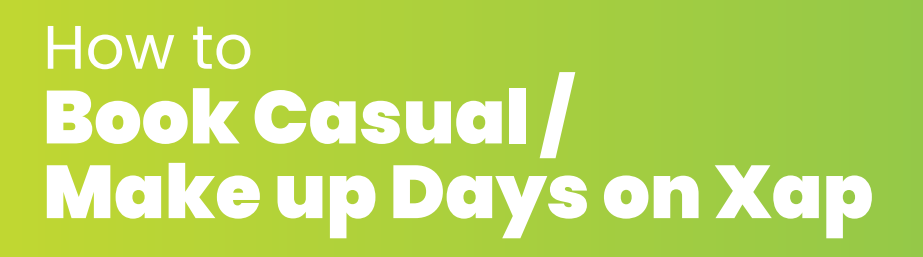

- 1. Login to your Xap account on your desktop browser.
- 2. On your dashboard page, click on the **'User icon'**, and click on **'Bookings tab'**.

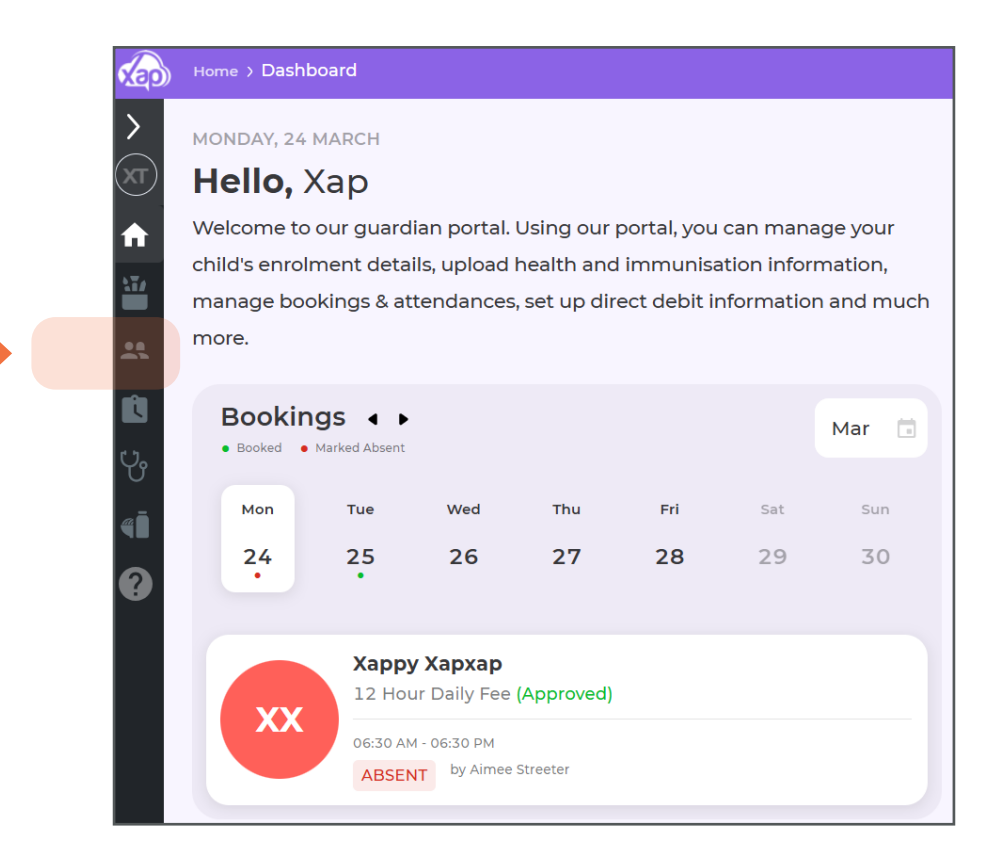

Explorers Early Learning

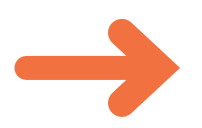

|             | Home > Family Summary       |                                      |                                  |                 |
|-------------|-----------------------------|--------------------------------------|----------------------------------|-----------------|
| >           | Summary Payments & Billin   | g Bookings                           | Харру Хархар                     |                 |
| (XT)        | Guardian(s)                 |                                      |                                  | Show Archived + |
| <b>1</b>    | XT Xap Test                 | ★ 0434<br>xap_test@                  | 567 892<br>Doutlook.com          | ***             |
|             | Child(ren)                  |                                      |                                  | Show Archived 🕂 |
| *           | Xappy Xapxap<br>28 Jun 2023 | CBC                                  |                                  | ***             |
| U.          | Nominee(s)                  |                                      |                                  | Show Archived 🕂 |
| 4<br>1<br>? | No nom                      | Nomine<br>ninee(s) found. Click here | es<br>to add your first nominee. |                 |

#### **Xap Smile Desktop Browser**

### How to **Book Casual** Make up Days on Xap

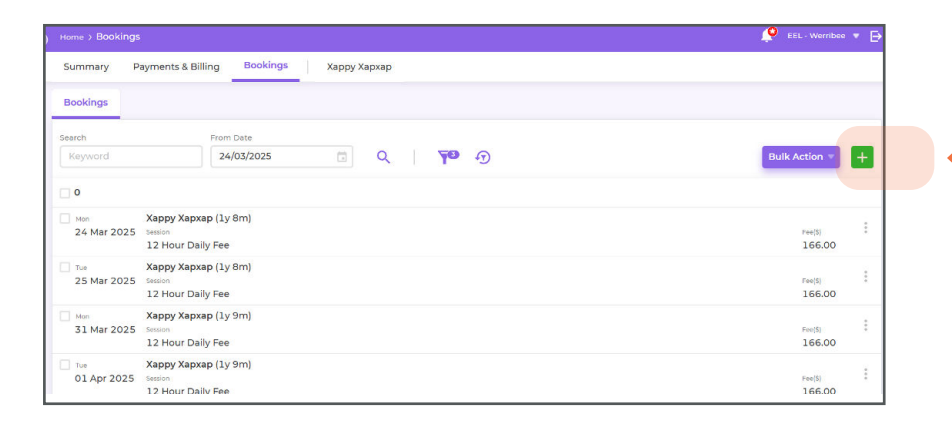

- 3. Click on the 'green + sign' to add casual/make up days bookings.
- 4. Select the **date** that you are after and click on the relevant booking sessions (e.g., make up days/casual days).

S Pending

( Pending

0.00 С You would need to tick the terms and conditions sections before clicking save.

> 5. Once you click **'save'**, all your requests will remain pending until our management team review them.

Please be advised, make up days/casual days are subject to availability.

| Add - Bookings                          |                                                                             |                                                   | ×               |
|-----------------------------------------|-----------------------------------------------------------------------------|---------------------------------------------------|-----------------|
| Child *                                 | Care Type *                                                                 |                                                   |                 |
| Харру Хархар (Те                        | CBC - Explorers E 🛞 🔻                                                       |                                                   |                 |
| Arrangement Type *                      | Payment Account *                                                           |                                                   |                 |
| CWA                                     | 🕅 🔻 Xap Test 🛛 🔍 🔻                                                          |                                                   |                 |
| Booking Type<br>Casual                  |                                                                             |                                                   |                 |
| Booking Date *                          |                                                                             |                                                   |                 |
| 01/04/2025                              |                                                                             |                                                   |                 |
| Room *                                  | Session * Time                                                              | Time Out * Fee (\$) *                             |                 |
| WE6. The Kingfis 🔻                      | 12 Hour Casual Day                                                          | 18:30 () 166.00                                   | +               |
|                                         |                                                                             |                                                   |                 |
| I agree that I have r<br>and conditions | ead and accept the booking terms                                            |                                                   |                 |
|                                         |                                                                             |                                                   |                 |
|                                         |                                                                             | Cance                                             | Save            |
|                                         |                                                                             |                                                   |                 |
| Summary Payments & Billing              | Xappy Xapxap                                                                |                                                   |                 |
| 3ookings                                |                                                                             |                                                   |                 |
| Keyword 31/03/                          | 2025 (C) (C) (C) (C) (C) (C) (C) (C) (C) (C)                                | ପ୍ <b>ବିଶ୍</b> ର                                  |                 |
| O Date A Child A                        | Payment Account A Room A Session A                                          | Fee (\$) ← Disc (\$) ← Gap Disc (%) ← O. Sub (\$) | Type 🛋 Status 🛋 |
| 31 Mar 2025 Xappy<br>Monday ly 9m       | apxap Xap Test WE1. The 12 Hour Dail<br>E8008860859 WE1. The 06:30 AM - 06: | /Fee 166.00 0.00 - 0.00<br>30 PM                  | RW (2) Approved |
| 01 Apr 2025 Xappy                       | (apxap Xap Test WE6. The 12 Hour Casi                                       | <sup>Jal</sup> 166.00 0.00 - 0.00                 | C (S) Pending   |

WE1. The... 12 Hour Casual ... 166.00 0.00

WE1. The... 12 Hour Casual ... 166.00 0.00 06:30 AM - 06:30 PM

03 Apr 2025 Xappy Xapxap Xap Test Thursday 1y 9m E8008860859

04 Apr 2025 Xappy Xapxap Xap Test Fridav 1v 9m E8008860859

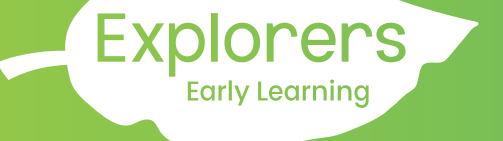